## Information Paper: Dual Profile in DTS

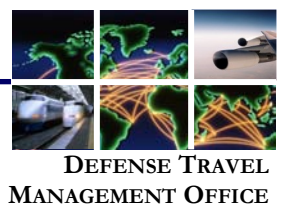

A user has dual profiles when they have more than one profile in DTS. Examples of individuals with dual profiles include:

• A user employed as both a DoD civilian and a member of the Reserve/Guard

• A user located at a Service/Agency DTS office, that need access to multiple DTS organizations When an individual logs into DTS the same profile is accessed that was used the last time they logged in. For individuals with dual profiles the DTS *Welcome Screen* displays a **Reset Profile** button. This button allows the user to change to a different profile.

To activate a different profile:

1. Select Reset Profile.

| ogged In As: ERIC T CARSON                              |                    |                   | Help for this     | s screer |
|---------------------------------------------------------|--------------------|-------------------|-------------------|----------|
| Defense Travel System<br>A New Era of Government Travel |                    |                   |                   | Logoff   |
| Official Travel V Official Travel - Others V Traveler S | ets Administrative |                   |                   |          |
| Welcome ERIC T CARSON<br>Organization: DTMOCSD          | My Signed Docume   | ents              |                   |          |
|                                                         | Doc ument Name     | Current<br>Status | Departure<br>Date | Туре     |
| Org Access:                                             |                    |                   |                   |          |
| Permission:                                             |                    |                   |                   |          |
| Reset Profile                                           |                    |                   |                   |          |
| Message Center                                          |                    |                   |                   |          |
| Check here for new messages                             |                    |                   |                   |          |

The Reset Profile text box will appear.

| A New Era                                                                                                    | e Travel System<br>of Government Travel                                                                                                    |
|----------------------------------------------------------------------------------------------------|----------------------------------------------------------------------------------------------------|
| Reset Profile                                                                                                    |                                                                                                    |
| You have selected to reset your user<br>than one profile the ability to log in to<br>select "Continue" DTS will reset your<br>When you log back in you will be pror<br>the profile that you want to log in und<br>selected the Reset Profile button in er<br>and you will be taken back to the DTS<br>currently logged in under. | profile. This allows users with more<br>any of their current profiles. If you<br>User ID and log you out immediately.<br>mpted for your SSN; type in the SSN of<br>ler, i.e. xxx-xxxxxR. If you have<br>ror please select the "Cancel" button<br>is Homepage of the profile you are |
| Continue                                                                                                    | Cancel                                                                                                    |
|                                                                                                    |                                                                                                    |

Defense Travel Management Office

- 2. Select **Continue**, to proceed with resetting the profile. The user will be logged out of DTS.
- 3. Select **LOGIN TO DTS** on the DTS home screen. The *Privacy and Ethics Policy* screen will appear.
- 4. Select Accept to continue. The User Activation screen will appear.
- 5. Enter the SSN of the alternate profile and select **Submit**.

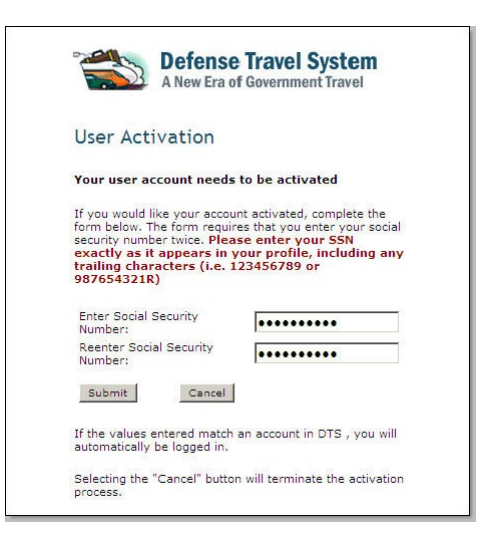

The user is now logged in under the alternate profile.

This document is controlled and maintained on the www.defensetravel.dod.mil website. Printed copies may be obsolete. Please check revision currency on the web prior to use.